## КАК ПОСМОТРЕТЬ РАСПИСАНИЕ ИЛИ РАСПИСАНИЕ ЗВОНКОВ НА ПЛАТФОРМЕ ДИСТАНЦИОННОГО ОБУЧЕНИЯ

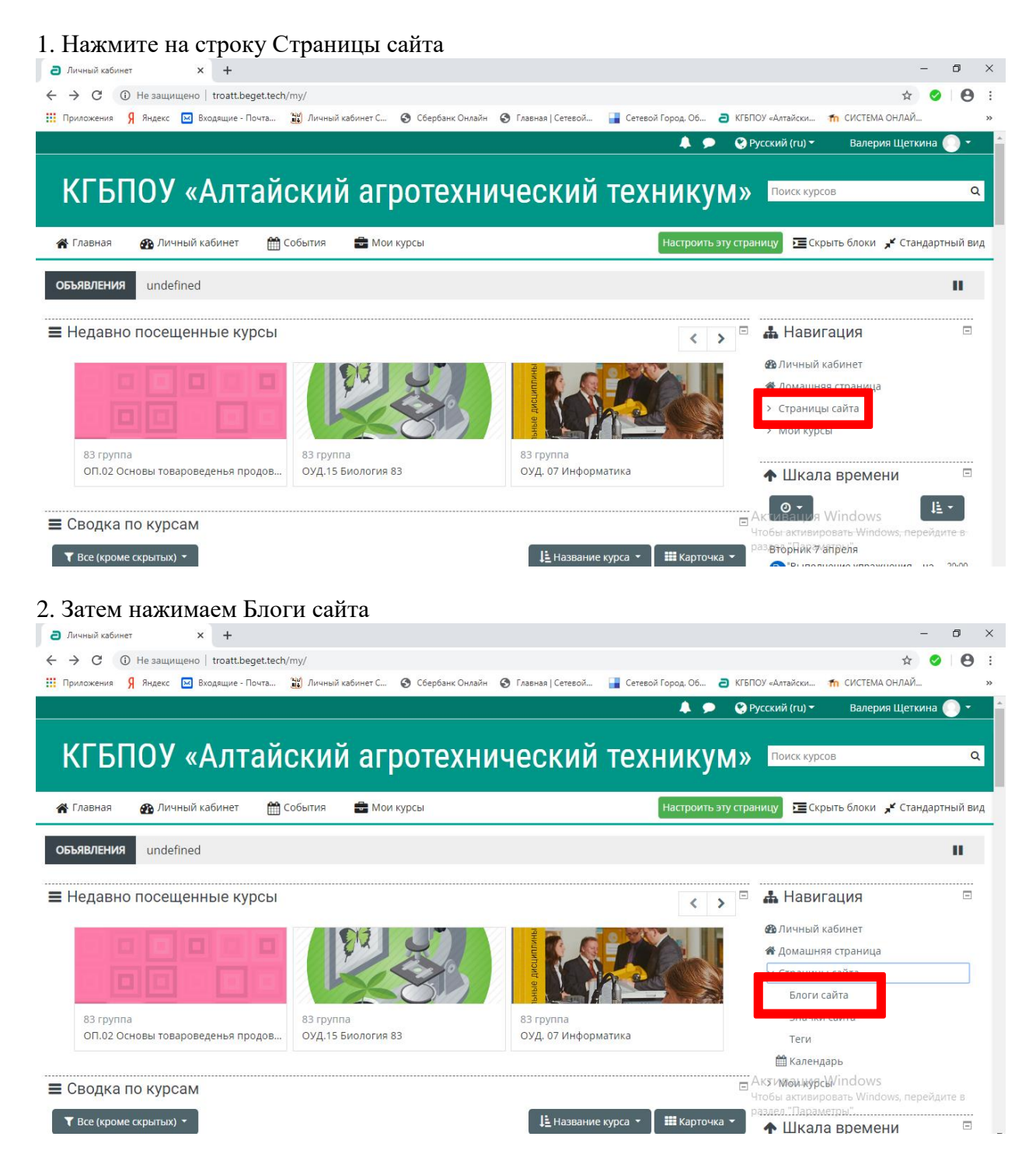

3. Ищем необходимую информацию в Блоге. При необходимости скачиваем материал в виде файла PDF.

| <ul> <li>Ә КГБПОУ «</li> <li>← → Ċ</li> <li>Приложени</li> </ul>                                                                                                    | Алтайский агротехи | им × +<br>цено   troatt.be<br>Входящие - П | get.tech/blog/i<br>очта 💥 Ли | ndex.php<br>ічный кабинет       | С 🕲 Сбер          | банк Онлайн | 🕙 Главная   С | етевой 冒 | Сетевой Город. С | об <b>а</b> к | –<br>Ф<br>ГБЛОУ «Алтайски… 👖 СИСТЕМА ОНЛАЙ…                                             | • • ×           |
|----------------------------------------------------------------------------------------------------|--------------------|--------------------------------------------|------------------------------|---------------------------------|-------------------|-------------|---------------|----------|------------------|---------------|-----------------------------------------------------------------------------------------|-----------------|
| КГ                                                                                                    | БПОУ               | «Алт                                       | айск                         | ийа                             | ГРОТ<br>Мои курсы | ехни        | ческ          | кий т    | ехнин            | ζуМ           | Поиск курсов Поиск курсов Скорыть блоки У Станд                                         | Q<br>артный вид |
| <ul> <li>Страницы сайта &gt; Блоги сайта &gt; Записи блога</li> </ul>                                                                                                    |                    |                                            |                              |                                 |                   |             |               |          |                  |               |                                                                                         |                 |
| Блог                                                                                                    | сайта              |                                            |                              | 📥 Навигация<br>🚳 Личный кабинет |                   |             |               |          |                  |               |                                                                                         |                 |
| Расписание уроков на 06.04.2020-12.04.2020 г с.Косиха<br>от Наталья Юрьевна Измалкова - Вторник, 7 апреля 2020, 10:42                                                                                          |                    |                                            |                              |                                 |                   |             |               |          |                  |               | Понашняя страница Страницы сайта Блоги сайта                                            |                 |
| для всех пользователей сайта<br>© 06.04.2020-12.04.2020 с.Косиха.pdf<br>КГБПОУ «Алтайский агротехнический техникум» с.Косиха<br>06.04.2020-12.04.2020<br>№ гр 83 гр 84 гр 93 гр 94 гр K-4 81 гр 82 гр 92 гр 75 |                    |                                            |                              |                                 |                   |             |               |          |                  |               | Значки сайта<br>Теги<br>∰ Календарь<br>∨ Мои курсы                                      |                 |
|                                                                                                    |                    |                                            |                              |                                 |                   |             |               |          |                  |               | АктијвМ4КЯ244ndows<br>Чтобы амдеюяодеть Windows, пере<br>раздел "Параметры".<br>> ОП.02 | йдите в         |